#### 1. 點選立刻註冊

|                  | 公總方錄唱計畫之臺史人物臺書-至前認知與書書書 → Windows Internet Explorer                                                                                                    | 0.0 - 2       |
|------------------|----------------------------------------------------------------------------------------------------|---------------|
| 00 • 🖉           | //reng10002.dig.tm/ - 🔂 🕂 🗶 🕅 🖉                                                                                                    | p -           |
| 🚖 和約希素           | 於京常常要求の発明なー×      が 歴史人の重要対論品 営業。     べうGroal-(注意記文的要素。     が) 歴史人の重要対論品 営業。     ジーン     ガーン     ジーン     ジー     ジーン     ジー     ジー                 | - e           |
|                  | • 末期因為現長の認識問題「八原理人法:1世界社由、加助                                                                                                    |               |
|                  | ※南台科技大學-MY動位學習歷史人物國像社群連結來                                                                                                    |               |
|                  | NA ARMS MARK DERM OFFIC STREE REAR SAME                                                                                                    |               |
|                  | 25.612 (10.474) (20.474)                                                                                                    |               |
|                  |                                                                                                    |               |
|                  |                                                                                                    |               |
|                  |                                                                                                    |               |
|                  | 151 <sup>4</sup> Mar 258 ( 9.01 ( 9.01 ( ) ) ) ( ) ( ) ( ) ( ) ( ) ( ) ( ) (                                                                                                    |               |
|                  | Q、 (#他人放放力容 终于- 数数 MM: XM SX docat                                                                                                    | N             |
|                  | 1 ) MR                                                                                                    | 選             |
|                  | 🖪 中目:1   町目:4   6月:27   6月:27   6月:07-00406 文化 🕺                                                                                                    | r≠11≐+ ∰      |
|                  | identities and the second second seco | .交通主 110      |
|                  | <b>建显你心田学的货粮</b> ??                                                                                                    |               |
|                  | 据度:约约38.96.4.19-45.702(单因:45/002 F 用用: 10#回答:21 新聞)                                                                                                    |               |
|                  | NOT A BEAUX AND CONTRACT AND CONTRACT AND AND A REAL PROPERTY AND CONTRACT AND CONTRACT                                                                                                    |               |
|                  | 株本15歳(本行)(第1)                                                                                                    |               |
|                  | 会过月中心"这好讲月中选指挥"计会是是点人物最佳"这里是主要目                                                                                                    |               |
|                  | 費 油罐 第一人物: 古罗田酒都推進: ①过至市场和型电路,其和供用的<br>和通知是中国中心和学校、建筑中国中心、中国中心和学校和学校、中国中心和学校和学校、中国中心和学校、中国中心和学校、中国中学校、中国中学校、中国中心和学校、中国中心和学校、中国中学校、中国中学校、中国中学校、中国中学校、中国中心和学校、中国中学校、中国中学校、中国中学校、中国中学校、中国中学校、中国中学校、中国中学校、中国中学校、中国中学校、中国中学校、中国中学校、中国中学校、中国中学校、中国中学校、中国和学校、中国和学校、中国和学校、中国和学校、中国和学校、中国和学校、中国和学校、中国和学校、中国和学校、中国和学校、中国和学校、中国和学校、中国和学校、中国和学校、中国和学校、中国和学校、中国和学校、中国和学校、中国和学校、中国和学校、中国和学校、中国和学校、中国和学校、中国和学校、中国和学校、中国和学校、中国和学校、中国和学校、中国和学校、中国和学校、中国和学校、中国和学校、中国和学校、中国和学校、中国和学校、中国和学校、中国和学校、中国和学校、中国和学校、中国和学校、中国和学校、中国和学校、中国和学校、中科科、中国和学校、中科学科、中国和学校、中国和学校、中科学校、中国和学校、中科科学科学科学科、中国和学校、中科学科学科、中科学校、中国和学校、中科学科学科学科学科学科学科学科学科学科学科学科教教、中学科学科学科学科学科科科学科教、中国和学校、中科学科学科学科学科学科学科学科学科学科科学科学科学科学科学科学科学科学科学科                                                                                                    |               |
|                  | The second second                                                                                                    |               |
| http://heng10002 | wPH/Q/uplos//nember.php?mod=register                                                                                                    | dg + € 100% + |
| C) (2)           | 🍇 🗰 🛛 🖓 🖬 😫 🖓 👘                                                                                                    |               |

# 2. 閱讀註冊規定後請點選同意

| 着数電影響を発展したの構築を使えるとなる。<br>生きの目的には、Windows Internet Explorer                                                                                                    |                                          |               |
|----------------------------------------------------------------------------------------------------|------------------------------------------|---------------|
| 😌 🕞 🔹 👔 http://heng10002.dg.tw/                                                                                                    | • 🔁 4 🗙 🐚 Eng                            | ρ.            |
| 👷 NEAR 🛞 - 🖉 NREARASHANA 🛪 🏈 BRACEARING BR. Michael - (2000000000) 🖉 BRACEARING - B. 🎸                                                                                                    | 歷史人物藝書前編著 管理                             | 8 · 1         |
| ★本課程優選級會定局開設「小評評小協力規算計畫」補助                                                                                                    |                                          |               |
| ※兩台科技大學-MY動位學習歷史人物國像社群連結※                                                                                                    |                                          |               |
| THE AGAIN INCLUS INCOME INCOME INCLUSING AND A STATEMENT                                                                                                    | 90AW                                     |               |
| DANE OMPA                                                                                                    |                                          |               |
| 歷史人物菁香封論言 網站服務機款                                                                                                    |                                          |               |
| and the second second sec | DECEM PURCH                              |               |
| 本語/語為是他人物能會力的結果<br>工作                                                                                                    | 10 40. SZ 40 10 10                       |               |
| 必須要採用学数社場                                                                                                    |                                          |               |
|                                                                                                    | 14.12.19.04                              |               |
| Q、 INNA.2021 因 度 度 正 又 俊 詞 新 進 回 息                                                                                                    |                                          |               |
| 175010                                                                                                    | 1 10 10 10 10 10 10 10 10 10 10 10 10 10 |               |
|                                                                                                    | are as i mainte                          |               |
|                                                                                                    |                                          |               |
|                                                                                                    |                                          |               |
|                                                                                                    |                                          |               |
|                                                                                                    |                                          | L. L.         |
|                                                                                                    |                                          |               |
|                                                                                                    | -                                        |               |
| 同位 不同位                                                                                                    |                                          |               |
|                                                                                                    |                                          |               |
|                                                                                                    | ····································     | √g = € 100% = |
| 🚱 🥔 🗳 👑                                                                                                    | 🙁 A 💷 🗳 👘 🖓                              | 20 2012/0/2   |

#### 3. 分別填入特別資料

| 🕒 🕞 🔹 🙋 http://neng10 | /wt.gib.200                                      |                                  |                          |                 | -                                       | 8 4 X b Ing                                     |             |
|-----------------------|--------------------------------------------------|----------------------------------|--------------------------|-----------------|-----------------------------------------|-------------------------------------------------|-------------|
| 👷 REGRE 🛛 😸 🖬 🕅 🕅     | #基準備の発表な ×                                       |                                  | mai-(20000082. 🎽         | 歴史人物医療対論医・      | 王二 🌈 歴史人物語像計論語                          | ¥1.                                             | 8           |
|                       | •本課程榮護教)<br>※南台縣技大學                              | 和影響問題「公然核心結力課程<br>MY動位學習歷史人物國像社群 | 群曲,補助<br>建結 <sup>來</sup> |                 |                                         |                                                 |             |
|                       | BX #845                                          | 0 ING.AM ING.BA                  | 9863 1685                | 100201.14       | FRAM NAK                                |                                                 |             |
|                       | Q. IRMANIER                                      | 050                              | 注京 -                     | HR BR           | With SCR decur                          |                                                 |             |
|                       | 立即推奏                                             |                                  |                          |                 |                                         | EANSE? ROTER                                    |             |
|                       |                                                  | *#### 學號                         | 周期                       | 6.4:33(15 数字转错) | at.                                     |                                                 |             |
|                       |                                                  | **** 自訂書                         | <b>邊密碼</b>               |                 |                                         |                                                 |             |
|                       |                                                  | *###### 重填-                      | -次密碼                     |                 |                                         |                                                 |             |
|                       |                                                  | "imat 學校信衆                       | 音                        |                 |                                         |                                                 |             |
|                       |                                                  | <b>R</b> X                       | 章用38前4D                  |                 |                                         |                                                 |             |
|                       | Powered by Discust 3<br>© 2000-3011 Communa Sec. | 2                                |                          |                 | Archter   4<br>Gr7+8, 2020-20140, Prome | FARE   \$41000000000000000000000000000000000000 |             |
|                       |                                                  |                                  |                          |                 |                                         | (11111) 安市福祉大 122                               | -G • 4,200% |

# 4. 上述提交後請前往學校信箱進行驗證。

| N Data and an annual to a st                             | TREE A                                        |                                                                    |          |
|----------------------------------------------------------|-----------------------------------------------|--------------------------------------------------------------------|----------|
| → 2 nttp://neng10002.dig.tw/   9最変 品 → 後数育部顧問室公民核心 × 後歴: | 史人物图像討論區 管理 M Gmail - 任命認知與價值 🏉 歷史人物圖像討論區 - 歷 | <ul> <li>▼ ※ ▼ × ● Bing</li> <li>● Beng</li> <li>● Beng</li> </ul> | <u>۵</u> |
| <ul> <li>本課程榮獲教育部顧</li> </ul>                            | 問室「公民核心能力課程計畫」補助                              |                                                                    |          |
| ※南台科技大學-MY數                                              | 位學習歷史人物圖像社群連結※                                |                                                                    |          |
| 首頁 成員介紹                                                  | 課程大鋼 課程数材 專題報告 課程勞影 課程影片 好並                   | b速結 討論區                                                            |          |
| E Contraction                                            | 密碼                                            | 登錄 立即註冊                                                            |          |
| 門戶論壇                                                     | 群組 家園 排行榜                                     | 快建導航 -                                                             |          |
| 0、 請輸入搜索内容                                               | 搜索 • 搜索 熱振:活動                                 | 交友 discuz                                                          |          |
|                                                          |                                               |                                                                    |          |
|                                                          |                                               |                                                                    |          |
| Powered by <b>Discuz!</b> X2                             |                                               | Archiver   手機版   生命認知與價值澄清                                         |          |

5. <u>http://gmail.stut.edu.tw/</u>

# 6. 信箱內頁面

點選該頁面網址進行驗證

如果無法直接連結驗證,請複製後再瀏覽器開啟驗證

| 收件者:qazwsx                                                              |
|-------------------------------------------------------------------------|
| 寄件者: 生命認知與價值澄清 (m9920111@stut.edu.tw)                                   |
| 寄件日期: 2012年3月2日上午 01:42:45                                              |
| 收件者: qazwsx (mr20408@hotmail.com)                                       |
| Email 地址驗證                                                              |
| qazwsx,适时信是由 歷史人物重像討論區 發送的。                                             |
| 您收到该封郁件,是由於在 歷史人物團像封論區 谁行了新用戶註冊,或用戶條改 Email 使用                          |
| 了這個郵箱地址。如果您並沒有訪問過 歷史人物畫像討論區,或沒有進行上這操作,請忽略這                              |
| 封郵件。您不需要過訂或進行其他進一步的操作。                                                  |
|                                                                         |
|                                                                         |
|                                                                         |
| 和目標出版書の目的                                                               |
| 如果你恭 歷史人物團優討論區 的新用戶,或在條改作的許是 Email 防使用了本地址,我們單                          |
| 要對您的地址有效性進行驗證以還免垃圾郵件或地址被濫用。                                             |
|                                                                         |
| 您只屬點擊下面的鍵接即可憲活定的報號:                                                     |
| http://neng10002.dig.tw/PHP/03/upload/member.php?mod=activate&uid=32&id |
| =uRKUh]                                                                 |
| (如果上面不是歸接形式,讀將該地址手工私點到瀏覽錄地址屬用訪問)                                        |
| IIG 编译你们的1955用例 , 30 你们都 网络 40-1                                        |
| KIKKET KINA TAKOTAKI - TANAHARI TA T                                    |
| 此政                                                                      |
| 歷史人物畫像討論區 管理團隊。                                                         |
| http://neng10002.dig.tw/PHP/03/upload/                                  |

#### 7. 驗證成功頁面

| <b>8</b> 8599 - | 重大人的重要犯辩道 - Powered by Diacad - Windows Internet Explorer                         |                                       |                    |                  | (2) (B) (2)       |
|-----------------|-----------------------------------------------------------------------------------|---------------------------------------|--------------------|------------------|-------------------|
| 00              | 🕐 http://reng10002 dig.te/PHP/03/upload/member.php?mod=activateBuid+1280d+u980Jvl |                                       |                    | • 8 4 × 6 ing    | ρ.                |
| 🖕 REAR          | 22 + 🧧 Hotmail: mv20408@hot. gf 医节指导-研究人们国、 X                                     |                                       |                    |                  | 9 · 1             |
|                 | RURA GINAR                                                                        |                                       |                    |                  | á                 |
|                 | Dr. C. S                                                                          |                                       | RH6 -              | NORSH BREAD      |                   |
|                 |                                                                                   |                                       | 12M                |                  |                   |
|                 | Construction of the second second second second                                   |                                       |                    |                  |                   |
|                 | F10 161 2511 2528 187219                                                          |                                       |                    | 快速将新             |                   |
|                 | Q_ IRRA.ARR为证                                                                     | 三日日 渡京                                | BAR: SAD S.R. deca |                  |                   |
|                 |                                                                                   |                                       |                    |                  |                   |
|                 |                                                                                   |                                       |                    |                  |                   |
|                 |                                                                                   |                                       |                    |                  | 1                 |
|                 | C ST GROWN STREET                                                                 | 成功重活·現在將轉                             | 人名斯普莫              |                  |                   |
|                 | 一具作的菜質都沒有自動的样                                                                     | 188/802-0830                          |                    |                  |                   |
|                 |                                                                                   |                                       |                    |                  |                   |
|                 |                                                                                   |                                       |                    |                  |                   |
|                 |                                                                                   |                                       |                    |                  |                   |
|                 | 你的田氏女                                                                             | ····································· | 山頂山百西              |                  |                   |
|                 | 小的用户名 如未暇                                                                         | <u> </u>                              | 山坑此只回              |                  |                   |
|                 |                                                                                   |                                       |                    |                  |                   |
|                 |                                                                                   |                                       |                    |                  |                   |
|                 |                                                                                   |                                       |                    |                  |                   |
|                 |                                                                                   |                                       |                    |                  | -                 |
| -               |                                                                                   |                                       |                    | ● 原原原則 受保護感亡 影響  | fg + € 100% +     |
| <b>()</b> (     | 8 🍇 🖳                                                                             |                                       |                    | - 1 <b>9</b> - 1 | 1 - 1 - 212/1/2 - |

8. 恭喜你完成註冊 並開始加入討論